# FUSION® MS-BB100

BLACK BOX ENTERTAINMENT SYSTEM OWNER'S MANUAL

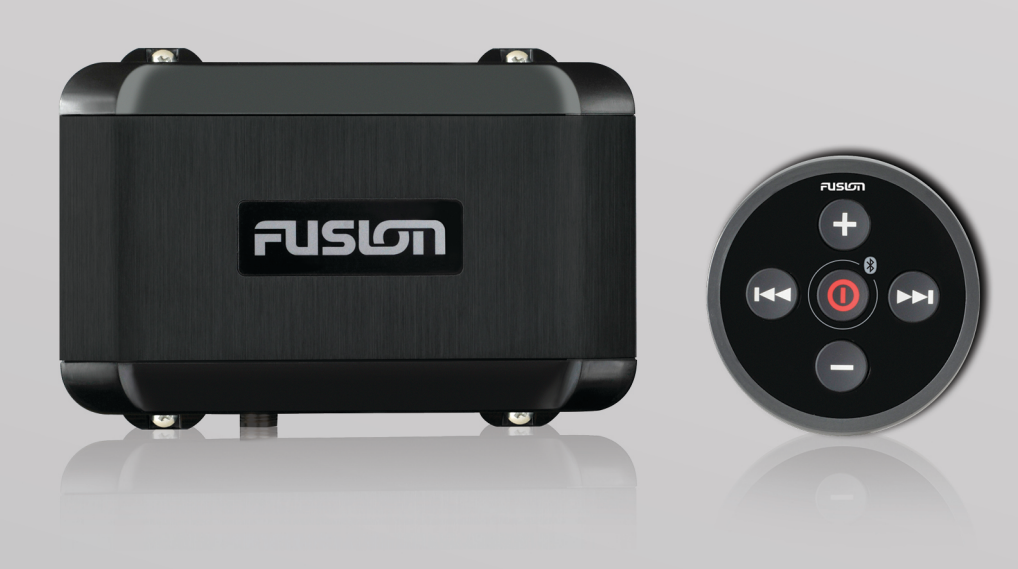

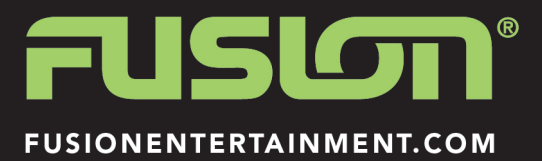

# English

All rights reserved. Under the copyright laws, this manual may not be copied, in whole or in part, without the written consent of Garmin. Garmin reserves the right to change or improve its products and to make changes in the content of this manual without obligation to notify any person or organization of such changes or improvements. Go to www.garmin.com for current updates and supplemental information concerning the use of this product.

Garmin<sup>®</sup>, the Garmin logo, FUSION<sup>®</sup>, and the Fusion logo are trademarks of Garmin Ltd. or its subsidiaries, registered in the USA and other countries. These trademarks may not be used without the express permission of Garmin.

Apple<sup>®</sup>, the Apple logo, iPod touch<sup>®</sup>, and iPhone<sup>®</sup> are trademarks of Apple Inc., registered in the U.S. and other countries. Android<sup>™</sup> is a trademark of Google Inc. Bluetooth<sup>®</sup> word mark and logos are owned by the Bluetooth SIG, Inc. and any use of such marks by Garmin is under license. NMEA<sup>®</sup>, NMEA 2000<sup>®</sup>, and the NMEA 2000 logo are registered trademarks of the National Marine Electronics Association. Other trademarks and trade names are those of their respective owners.

Made for iPhone 6 Plus, iPhone 6, iPhone 5s, iPhone 5c, iPhone 5, and iPod touch (5th generation).

"Made for iPod and iPhone" means that an electronic accessory has been designed to connect specifically to an iPod or an iPhone respectively, and has been certified by the developer to meet Apple performance standards. Apple is not responsible for the operation of this device or its compliance with safety and regulatory standards. Please note that the use of this accessory with an iPhone may affect wireless performance.

# **Getting Started**

This manual contains instructions for using the BB100 black box stereo entertainment system with the included wired remote control.

To fully use the BB100 black box stereo, you must use the FUSION-Link<sup>™</sup> application on a compatible smartphone, a compatible multi-function display (MFD), or another remote control, such as the NRX200i remote control. The included wired remote control only provides quick access to common functions.

For information on how to control the stereo through the FUSION-Link with a FUSION-Link compatible chartplotter or multi-function display (MFD), see the chartplotter or MFD owner's manual.

For information about the FUSION-Link application for compatible Apple<sup>®</sup> and Android<sup>™</sup> mobile devices, go to the Apple App Store<sup>™</sup> online store or the Google Play<sup>™</sup> store.

For more information about using another remote, such as the NRX200i remote control, see the FUSION website, www.fusionentertainment.com/marine.

## Wired Remote Control Buttons

| Button     | Function                                                                                                    |
|------------|----------------------------------------------------------------------------------------------------|
| 0          | <ul><li>Press to turn on the stereo.</li><li>Press quickly to turn off the stereo.</li></ul>                                          |
|            | <ul> <li>Hold for 5 seconds to pair with a Bluetooth<sup>®</sup> device.</li> <li>Hold for 12 seconds to reset the stereo.</li> </ul> |
| <b>I44</b> | Press to skip to the previous track, station, or station preset.                                                                      |
| ►►         | Press to skip to the next track, station, or station preset.                                                                          |
| +          | Press to increase the volume.                                                                                                    |
|            | Press to decrease the volume.                                                                                                    |

# Media Player Connection

#### 

Always disconnect your media player from the stereo when not in use and do not leave it in your vessel. This helps reduce the risk of theft and damage from extreme temperatures.

Do not remove the media player or use your stereo in a distracting manner while operating the vessel. Check and obey all marine laws in association with use.

The stereo accepts a variety of media players, including smartphones and other mobile devices. You can connect a compatible media player using a Bluetooth wireless connection, a USB connection to the USB port, or to an optional UNI-Dock external media dock.

**NOTE:** If you connect an Apple media player to the USB port, you must either disable Bluetooth on the media player, or unpair the Bluetooth connection from the stereo to avoid possible media-playback issues.

#### **Connecting a USB Device**

You can connect a USB device to the USB port on the BB100 black box stereo.

- 1 Locate the USB port on the BB100 black box stereo.
- 2 Connect the USB device to the USB port.
- 3 Select the USB source using the FUSION-Link<sup>™</sup> application, NRX200i remote, or a chartplotter with FUSION-Link technology.

#### USB Device Compatibility

You can use a USB flash drive or the USB cable included with your media player to connect a media player or mobile device to the USB port.

The stereo is compatible with iAP2 Apple devices such as the iPhone<sup>®</sup> 6s Plus, iPhone 6s, iPhone 6 Plus, iPhone 6, iPhone 5s, iPhone 5c, iPhone 5, and iPod touch<sup>®</sup> (5th and 6th generation).

The stereo is compatible with Android devices that support the Android Open Accessory (AOA) protocol.

**NOTE:** The stereo is not compatible with Android devices in MTP or PTP mode. See the instructions for your Android device to connect using AOA, if necessary.

The stereo is compatible with media players and other USB mass storage devices, including USB flash drives. Music on USB drives must meet these conditions:

- The USB mass storage device must be formatted using the FAT32 file system.
- The music files must be formatted as MP3 files.
- Each folder on the storage device can contain a maximum of 250 MP3 files.

#### **Connecting a Bluetooth Device**

Before you can control the BB100 stereo with a Bluetooth device, you must download the FUSION-Link application to a compatible device.

For information about the FUSION-Link application for compatible Apple and Android mobile devices, go to the Apple App Store online store or the Google Play store.

You can use the wired remote control to pair and connect a compatible Bluetooth smartphone or media player to a connected black box stereo.

- 1 If necessary, enable Bluetooth on your compatible smartphone or media player.
- **2** Bring your Bluetooth smartphone or media player within 10 m (33 ft.) of the stereo.
- 3 Hold **①** for five seconds to put the stereo into pairing mode. The backlight of the wired remote control flashes when the remote control is in pairing mode.
- **4** On your Bluetooth smartphone or media player, search for Bluetooth devices.
- 5 Select the BB100 stereo.

Now you can control the BB100 stereo with the FUSION-Link application on your connected smartphone or media player.

# **More Information**

### **Software Updates**

For best results, you should update the software in all FUSION devices at the time of installation to ensure compatibility.

Go to www.fusionentertainment.com/marine to download the latest software. Software updates and instructions are available on your device product page.

## **Registering Your BB100**

Help us better support you by completing our online registration today.

- Go to www.fusionentertainment.com.
- Keep the original sales receipt, or a photocopy, in a safe place.

## **FUSION SUPPORT**

| New Zealand | 09 369 2900         |
|-------------|---------------------|
| Australia   | 1300 736 012        |
| Europe      | +44 (0) 870 8501242 |
| USA         | 623 580 9000        |
| Pacific     | +64 9 369 2900      |

© 2015 Garmin Ltd. or its subsidiaries

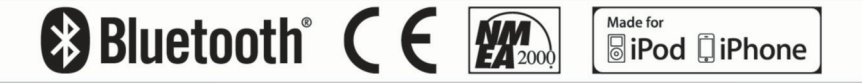

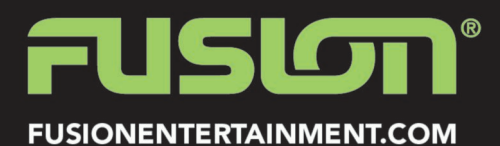

December 2015

190-01953-00\_0A

Printed in Taiwan